## SQL Server 2019 バージョンアップ手順

## ※ 処理を行う前に下記注意事項を必ずお読みください

- ◆ 最新のマスターバックアップが行われているかご確認ください
- ◆ マスターキー (BackupMasterKey) の保管場所をご確認ください
  - ※ご不明な場合は、マスターキーのバックアップ後にマスターバックアップを行ってください
- ♦ ICS業務のバージョンアップに未完了分がないかご確認ください
- ◆ Windows Update に未完了分がないかご確認ください
- ◆ クライアント機(CS子機/TS子機)、VPN接続、上手くんdbWLで処理が行われていないか ご確認ください
- ◆ 上手くんaクラウドをご利用の顧問先で処理が行われていないかご確認ください
- ◆ 共有オプション(クラウド共有設定)をご利用の場合はクラウドへの転送を完了させてください
- ◆ Word や Excel 等、他社アプリケーションを終了しておいてください
- ◆ バージョンアップ前に再起動を行ってください

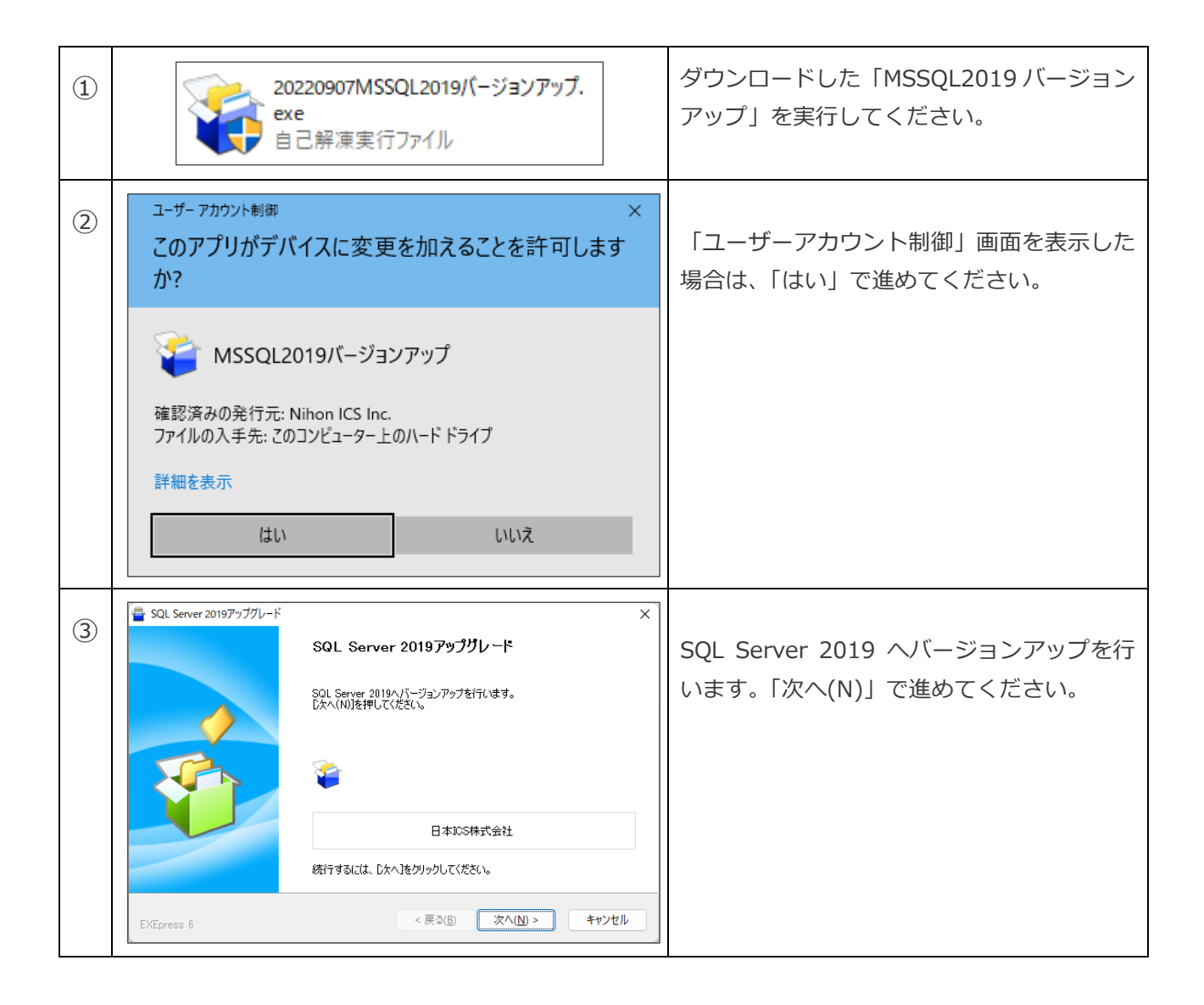

| 4 | SQL Server 2019 バージョンアッブ<br>SQL Server 2019へのパージョンアップには、環境によりコンビュータの再起<br>動が必要になります。<br>必ず、弊社のアプリケーションも含め他アプリケーションの終了及び、他の P<br>C から接続されていない事をご確認ください。また、本パージョンアップゲール<br>実行前の弊社アプリケーションパックアップが正常に完了している事もご確<br>認ください。<br>処理を開始します<br>はいの いいえ(N) | 再起動やバックアップ等の確認メッセージが<br>表示されますので、「はい(Y)」で進めてくだ<br>さい。                                                                                                    |
|---|----------------------------------------------------------------------------------------------------|----------------------------------------------------------------------------------------------------|
| 5 | SQL Server 2019 バージョンアッブ   ×             Windows の再起動要求がある為、再起動後このプログラムを再度実行してください。                                                                                                    | 再起動要求のメッセージを表示した場合は、<br>「はい(Y)」をクリックして再起動をしてくだ<br>さい。※開いているドキュメントファイル等<br>は全て保存して閉じてください。<br>再起動後、①から処理を行ってください。<br>(バージョンアップツールは、初期設定の場合、PC<br>の「ダウンロード」フォルダに保存されています。) |
| 6 | SQL Server 2019パージョンアップ<br>クラウドに転送されていないデータがあります。<br>しばらく経ってから、SQL Server 2019のパージョンアップを行ってください。<br>処理を中断                                                                                                    | 共有オプション(クラウド共有設定)をご利<br>用で、未転送のデータがある場合はバージョ<br>ンアップが行えません。<br>転送後、①から処理を行ってください。                                                                                        |
| 7 | SQL Server 2019 <sup>x1</sup> → 3)777     SQL Server 2019(パージョンアップする前に必ず下記の確認をお願いします     マスターパックアップ済み     マスターパックアップ済み     マスターキーとパスワードの確認(保存済みマスターキーのパスワードと管理者パスワード)     ※未作成の場合、必ず作成・保管した上でマスターパックアップを行ってください。     処理を継続   処理を中断              | 最新のマスターバックアップとマスターキー<br>の保存場所の確認ができましたら、各項目に<br>図を入れ、「処理を継続」で進めてください。                                                                                                    |
| 8 | 再起動確認<br>SQL Server 2019へのパージョンアップ前の再起動はお済でしょうか?<br>処理を継続しても、よろしいでしょうか?<br>✓ 事前のコンピュータの再起動は実行済みです。<br>処理を継続 処理を中断                                                                                                    | SQL Server 2019 へのバージョンアップ前<br>に必ず再起動を行ってください。<br>再起動済みであれば団を付けて「処理を継続」<br>で進めてください。                                                                                     |
| 9 | SQL Server 2019 n' -ジョンアップ   ×     SQL Server 2019にパージョンアップを行います。<br>SQL Server 2019にパージョンアップを行うと元には戻せません。本当によう<br>しいですか?      はい(Y)   いいえ(N)                                                                                                   | バージョンアップの最終確認を表示します。<br>注意事項をご確認後、よろしければ<br>「はい(Y)」で進めてください。                                                                                                    |

| 10 | SQL Server 2019 へのアップクレード     ー     ×       セットアップ File のインストール     SQL Server セットアップ の更新プログラムが学出され、インストール対象として指定した場合は、更新プログラムセインストールされます。     ・       ビットアップ File のインストール     ア・フクス     ●     ●     ●     ●     ●     ●     ●     ●     ●     ●     ●     ●     ●     ●     ●     ●     ●     ●     ●     ●     ●     ●     ●     ●     ●     ●     ●     ●     ●     ●     ●     ●     ●     ●     ●     ●     ●     ●     ●     ●     ●     ●     ●     ●     ●     ●     ●     ●     ●     ●     ●     ●     ●     ●     ●     ●     ●     ●     ●     ●     ●     ●     ●     ●     ●     ●     ●     ●     ●     ●     ●     ●     ●     ●     ●     ●     ●     ●     ●     ●     ●     ●     ●     ●     ●     ●     ●     ●     ●     ● | セットアップ File のインストール画面を表示<br>しますので、そのままお待ちください。                                |
|----|----------------------------------------------------------------------------------------------------|-------------------------------------------------------------------------------|
|    | ■ Catabolitest-best-dest-ande Otikone 1997(501201915TLiBere – ロ ×<br>Microsoft (R) SLL Server 2019 15.00.2000.05<br>Coverright (C) 2019 Microsoft All Irights reserved.<br>SL Server 2019 714. インストール操作に関する評解な、他の使用状況とパフォーマンスのデータをMicrosoft に送信し、製品の<br>説明の上に役立てます。SUL Server 2019 のデータ処理とプライバン一音振に関する詳細は プライバシーに関する声明 をご覧くたさ<br>(                                                                                                    | ※バージョンアップ中、左記黒い画面が表示<br>されますが、閉じないようにお願いします。<br>閉じますとバージョンアップが中断されてし<br>まいます。 |
|    | S0LSever 2019 へのアップブレード     -     ×       アップブレードの進行状況     -     ×       アップブレードの進行状況     -     ・×       Install_sql_common_core_loc_Cpu64_1041_Action : MsiPublishAssemblies, アセンブリ情報を公開しています     ・       ・     ・     ・       ・     ・     ・       ・     ・     ・       ・     ・     ・       ・     ・     ・       ・     ・     ・       ・     ・     ・       ・     ・     ・       ・     ・     ・       ・     ・     ・       ・     ・     ・       ・     ・     ・       ・     ・     ・       ・     ・     ・       ・     ・     ・       ・     ・     ・       ・     ・     ・       ・     ・     ・       ・     ・     ・       ・     ・     ・       ・     ・     ・       ・                                                                                                 | アップグレードの進行状況画面に切り替わり<br>ますので、そのままお待ちください。<br>(数分かかります)                        |
|    | SQL Server 2019 パージョンアップ ×   引き続き SQL Server 2019 (セキュリティ更新プログラム (KB5008996))の更新を<br>行いますが、SQL Server 2019の保留項目があり再起動を行わなければ更新できません。<br>再起動を行い更新プログラムを継続します。 OK                                                                                                    | 左記メッセージが表示された場合は、再起動<br>が必要です。<br>「OK」を押すと再起動が始まります。                          |

| 13   | SQL Server 2019 ベージョンアッブ<br>SQL Server 2019 ^の/(-ジョンアップには、環境によりコンピュータの再起<br>動が必要になります。<br>必ず、弊社のアプリケーションも含め他アプリケーションの終了及び、他の P<br>C から接続されていない事をご確認ください。また、本パージョンアップツール<br>実行前の弊社アプリケーションパ(ックアップが正常に完了している事もご確<br>認ください。<br>処理を開始します<br>はい(Y) いいえ(N) | 再起動後、左記メッセージを表示します。<br>「はい(Y)」で進めてください。              |
|------|----------------------------------------------------------------------------------------------------|------------------------------------------------------|
| (14) | SQL Server 2019 ベージョンアゥブ ×<br>SQL Server 2019 (セキュリティ更新プログラム (KB5008996))の更新を行います。<br>OK                                                                                                    | 「OK」で進めてください。                                        |
| 15   | ● \$QL Server 2019 の更新7D75L061/2ストール - □ ×<br>更新の進行状況                                                                                                    | 更新の進行状況画面に切り替わりますので、<br>そのままお待ちください。<br>(数分かかります)    |
| 16   | SQL Server 2019 バージョンアッブ<br>X<br>SQL Server 2019 のパージョンアップが正常に終了しました。<br>OK                                                                                                    | バージョンアップが正常に終了したメッセー<br>ジを表示しますので「OK」を押してください。       |
| ٦    | SQL Server 2019 パージョンアゥブ ×<br>データベースのインストールを行いましたので、コンピュータの再起動を行ないま<br>す。<br>このウインドウを閉じる前に、他のプログラムを終了して下さい。                                                                                                    | バージョンアップ後は再起動を行う必要があ<br>ります。「OK」を押して再起動を行ってくだ<br>さい。 |

以上で、SQL Server 2019 へのバージョンアップが完了となります。